## i 郵箱寄送及領取說明

i郵箱地址範例

地址:

- 中山大學郵局 i 郵箱 (學生活動中心 2 樓全家超商旁)
- 中山大 H 棟女舍 i 郵箱 ( 翠亨 H 棟超商入口前 )

收件人姓名: 〇〇〇

手機號碼:09\*\*\*\*\*\*\*

## 二、 寄件

(一)、現場箱到箱寄件

- 1. i 郵箱上先點選「箱到箱寄件」, 再選擇「現場箱到箱」
- 2. 在螢幕上選擇收件人的 i 郵箱位置, 並輸入寄/收件人手機號碼
- 3. 列印託運單並貼妥於郵件上
- 4. 選擇郵資支付方式:儲值卡、行動支付、郵政金融卡
- 5. 置入郵件並關上儲格門,妥存執據,選印購票證明
- (二)、 郵局窗口寄件至 i 郵箱(適用郵件種類:國內包裹、國內快捷、便利包)
  - 1. 填妥託運單(收/寄件人郵件資訊)
    - 收件地址為「 i 郵箱名稱」
    - 收件人電話為「手機號碼」
  - 2. 郵局窗口寄件

## 三、 取件

- 1. 收件人收到取件簡訊
- 2. 到取件 i 郵箱點按「領取郵件」
- 3. 輸入手機末3碼及取件碼(6碼)
- 4. 開啟 i 郵箱取件並關閉儲格門